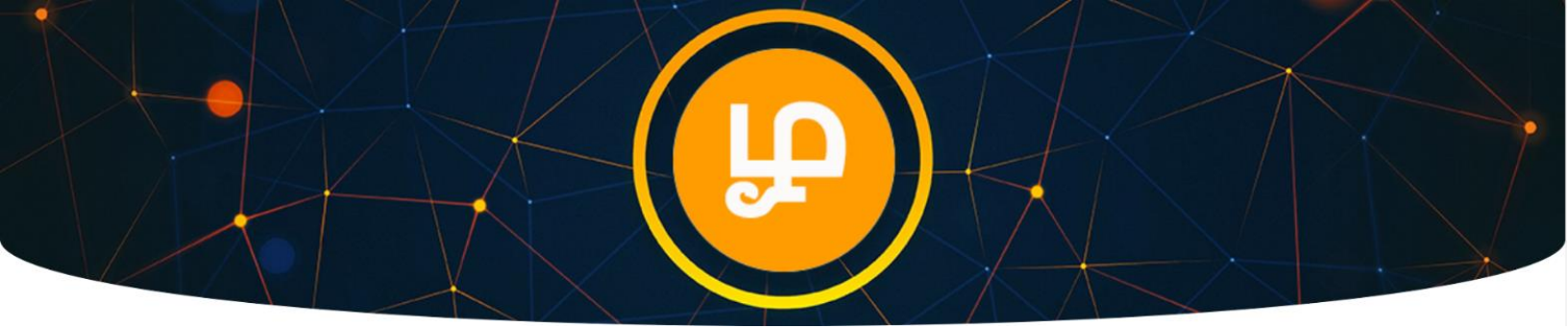

**TAMIL** Token Purchase Guide (From <a href="https://interstellar.exchange/">https://interstellar.exchange/</a> Exchange)

1. Go to <a href="https://interstellar.exchange">https://interstellar.exchange</a> (make sure URL is correct on your browser address bar)

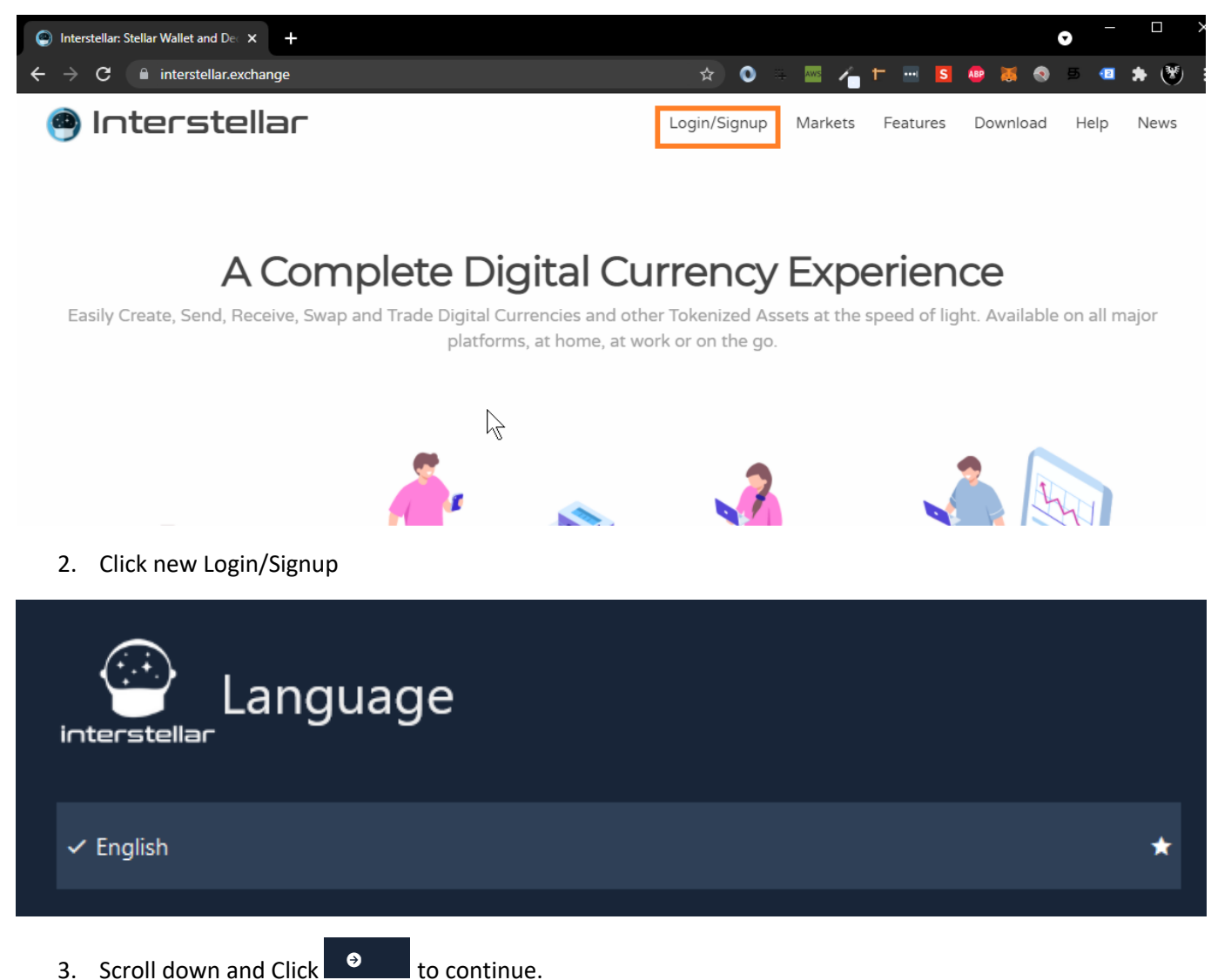

- 3. Scroll down and Click
- 4. Choose your favorite theme.

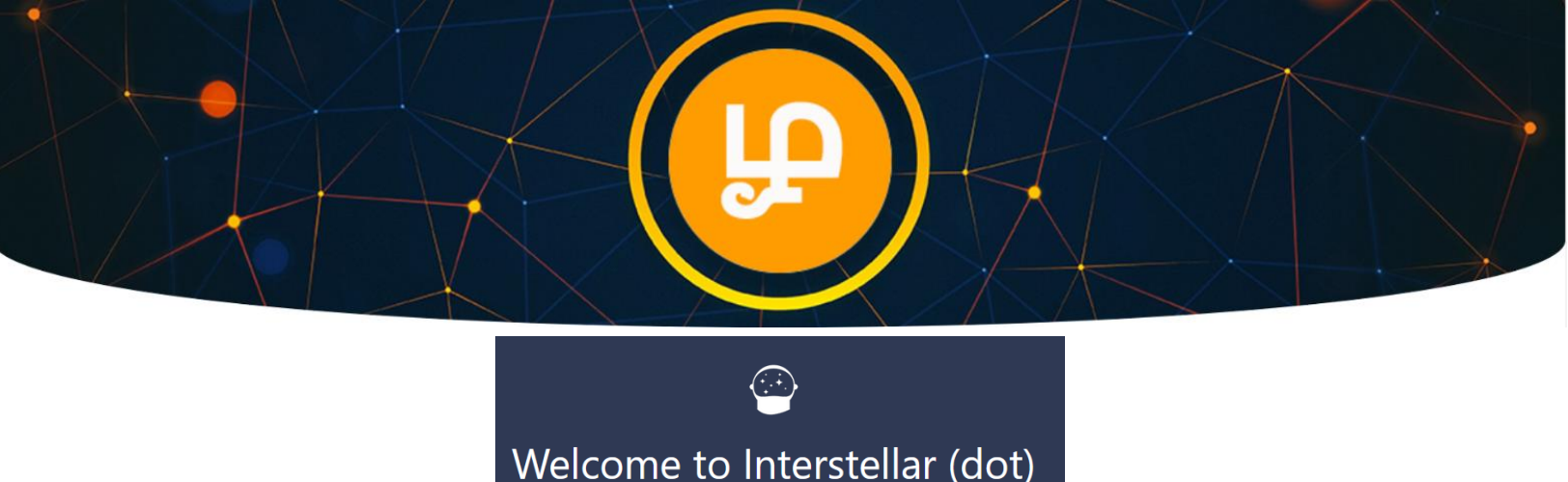

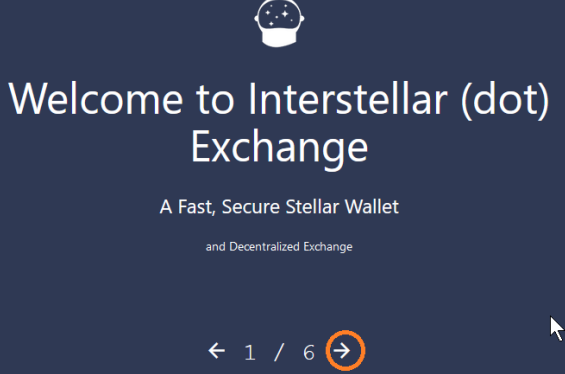

- 5. Keep clicking Right Arrow as shown above.
- 6. Click Enter Account.

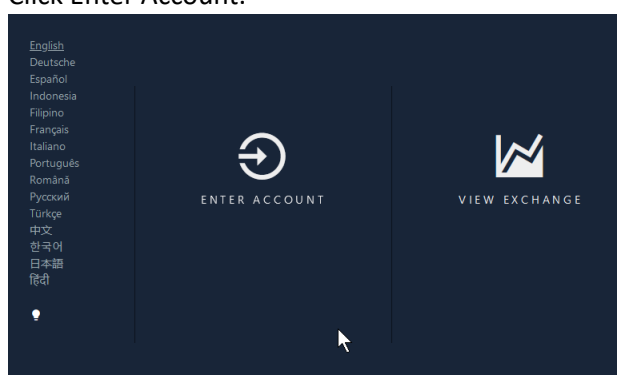

7. Enter New Password and Click Login.

| Interstellar  | New Session Password                                                            |
|---------------|---------------------------------------------------------------------------------|
| Session Login | This wallet does NOT require any personal user information to sign up.          |
| Ledger Login  | The app only requires a password to encrypt your sensitive data on this device. |
|               |                                                                                 |
| •             | •••••                                                                           |
|               | Confirm Password                                                                |
|               | I have read and accepted the Terms and Conditions Login                         |

8. If you don't have any existing stellar wallet, you can click "Generate Random Wallet" button. If you already have existing stellar wallet, then you can Click "Import A Single Wallet" button.

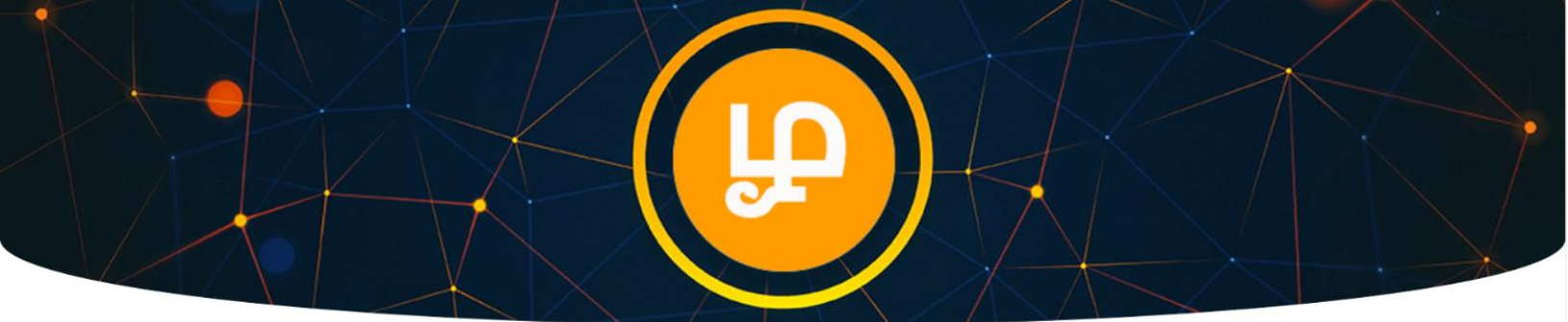

9. Example: We are going to Generate New Wallet, so we will go with "Generate Random Wallet" option.

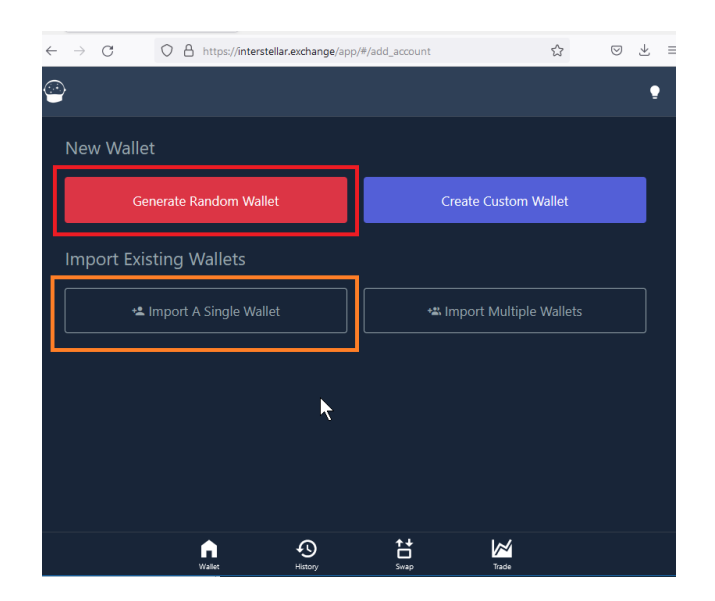

10. Copy Private Key and Store in Secure Place.

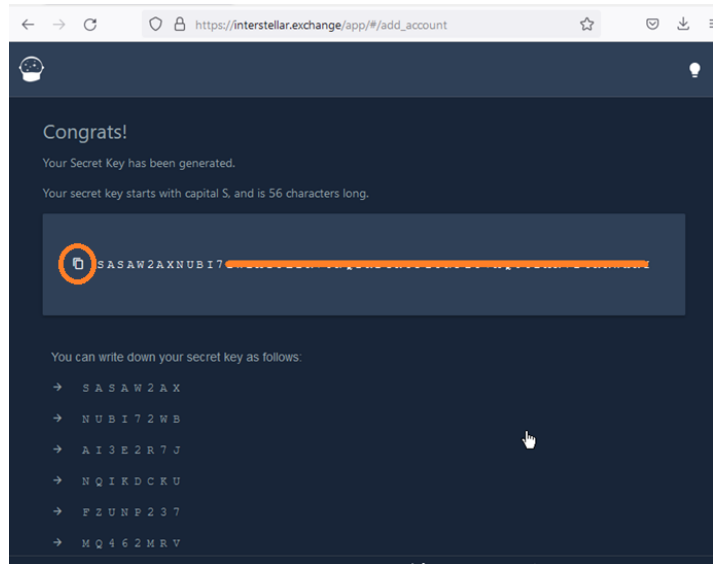

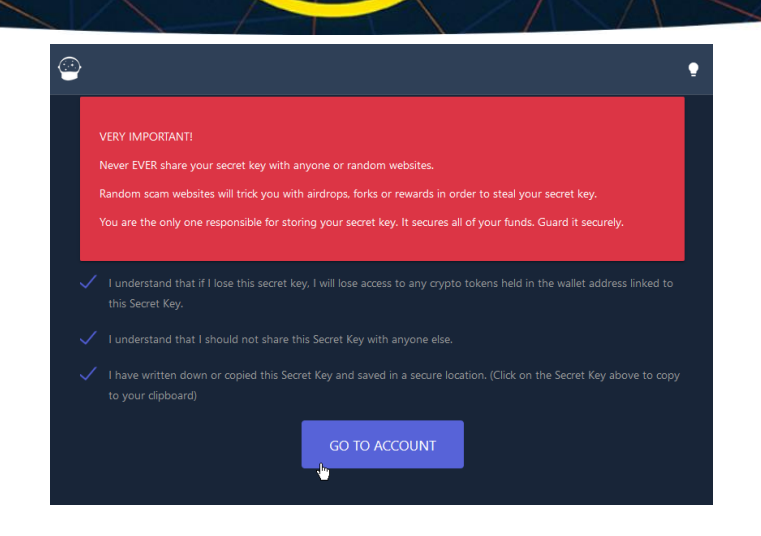

- 11. Scroll Down and Accept Terms and Condition and then Click "Go to Account".
- 12. Adding TAMIL Token to your Wallet (Creating Trust line).
- 13. Click Add Token button.

| GAZJ3CPD - MY WALLET #1 |                                |                 |                                 |  |  |
|-------------------------|--------------------------------|-----------------|---------------------------------|--|--|
|                         | Public Key: GAZJ               | 3CPD 🗗 💠        |                                 |  |  |
|                         | 0.00 USD<br>@ 1 XLM ≈ 037 USD  | ● BCH 🗠         | 0.00 USD<br>@ 1 BCH ≈ 0.00 USD  |  |  |
|                         | 0.00 USD<br>@ 1 BTC = 0.00 USD | DOGE 🖬          | 0.00 USD<br>@ 1 DOGE # 0.00 USD |  |  |
| ETH M                   | 0.00 USD<br>@ 1 ETH # 0.00 USD | ● TFC M         | 0.00 USD                        |  |  |
| + Add Token             | >                              | )               |                                 |  |  |
|                         | e<br>History                   | ↑↓<br>□<br>Swap | Trade                           |  |  |

14. Select Manual Option as shown below.

| ×    | Select Asset:                                                 |
|------|---------------------------------------------------------------|
| О Му | Assets 🔿 Our Picks 🔿 All (Unverified 💿 Manual                 |
|      | Asset Code                                                    |
|      |                                                               |
|      | Asset Issuer<br>GCLWZL54VOAT3XU4AQCB5QEZSE326CHB2R4PROLRGTYIO |
|      |                                                               |
|      | Submit                                                        |
|      |                                                               |
|      | ▶                                                             |
|      |                                                               |

| Asset Code   | TAMIL                                                    |
|--------------|----------------------------------------------------------|
| Asset Issuer | GCLWZL54VOAT3XU4AQCB5QEZSE326CHB2R4PROLRGTYIOVQMNH7YUFSL |

NOTE: Please remember to keep minimum 5 XLM coin in your wallet before you proceed with next step.

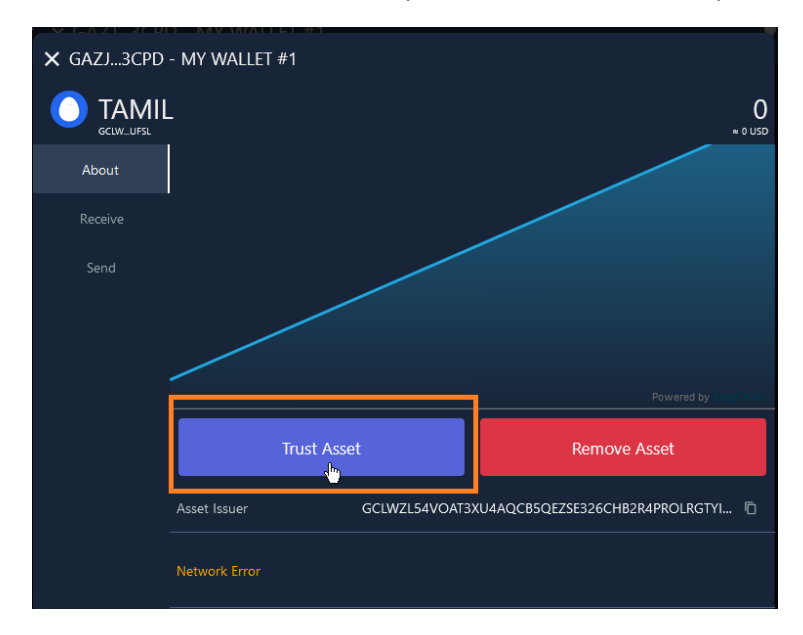

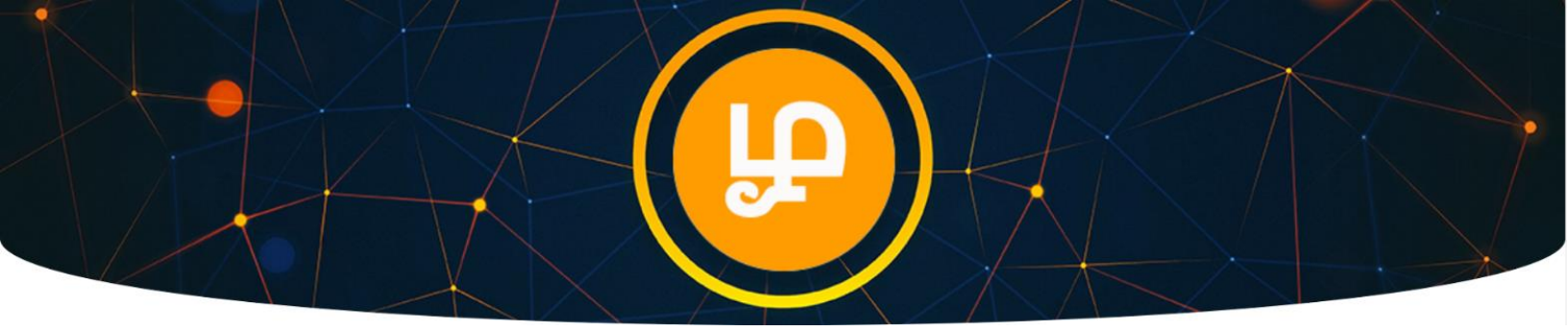

## Now Let's Buy TAMIL Token

1. Click on Trading menu

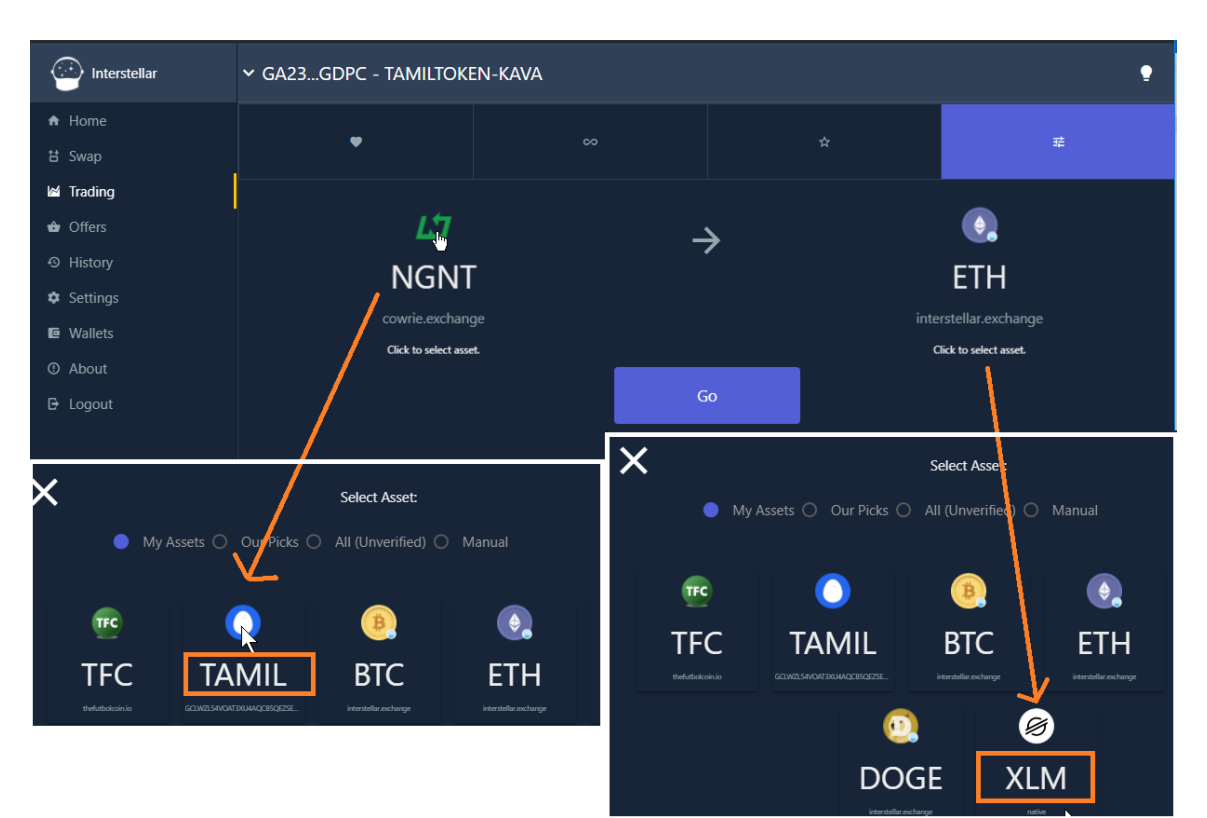

2. Click Go button after selecting Trading Pair.

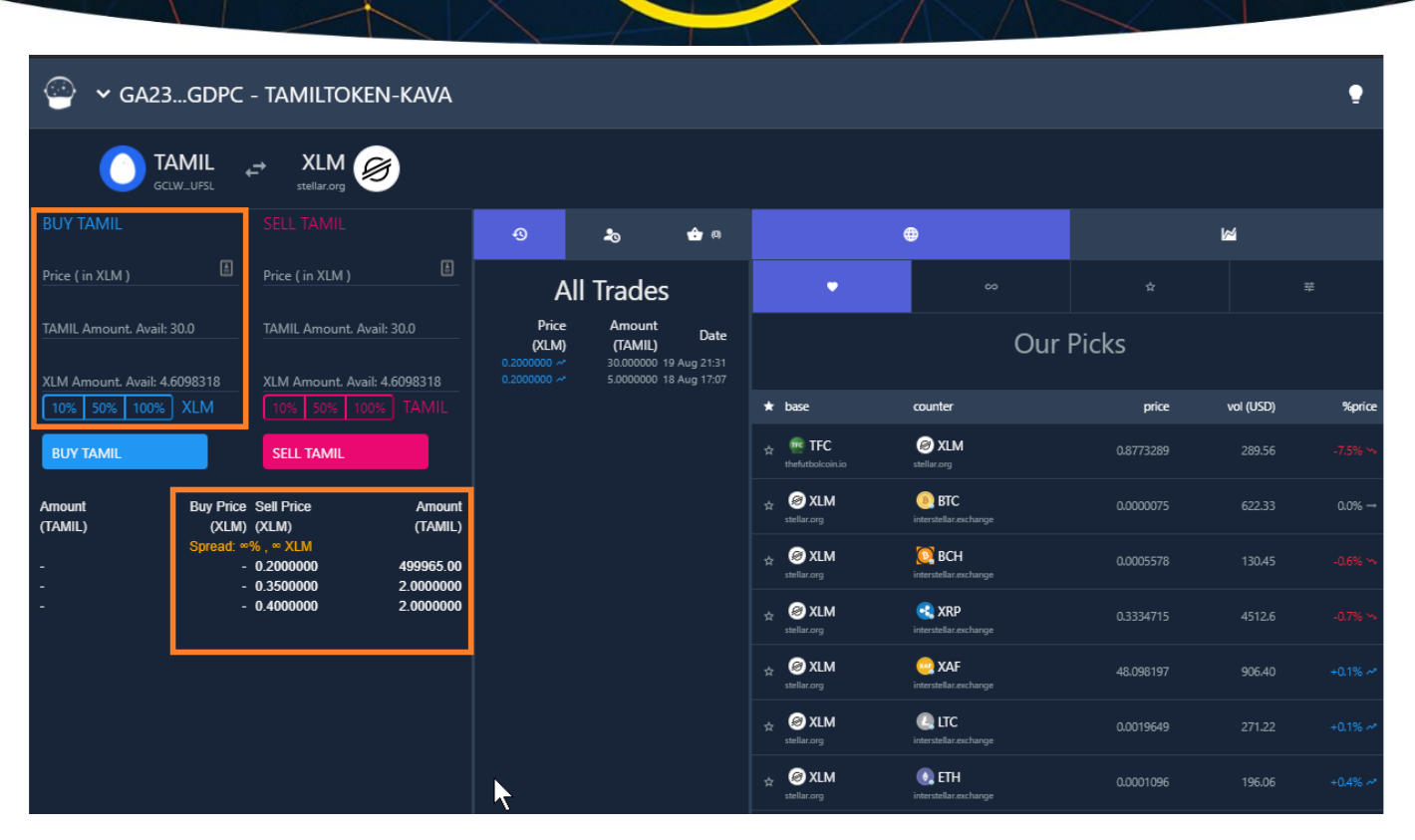

- 3. You can see that there are couple of SELL offers available for TAMIL Token. You can try to match the sell offer by creating Buy Offer.
- Enter the number of TAMIL Token you want to buy.
   Example: Based on available best sell offer of 0.2 XLM per TAMIL Token, we are buying 5 TAMIL Token.

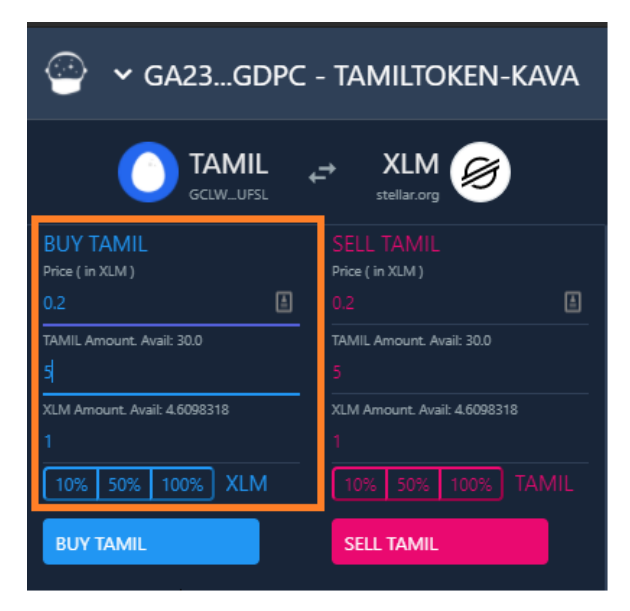

5. Click Buy TAMIL Button to create your buy offer.

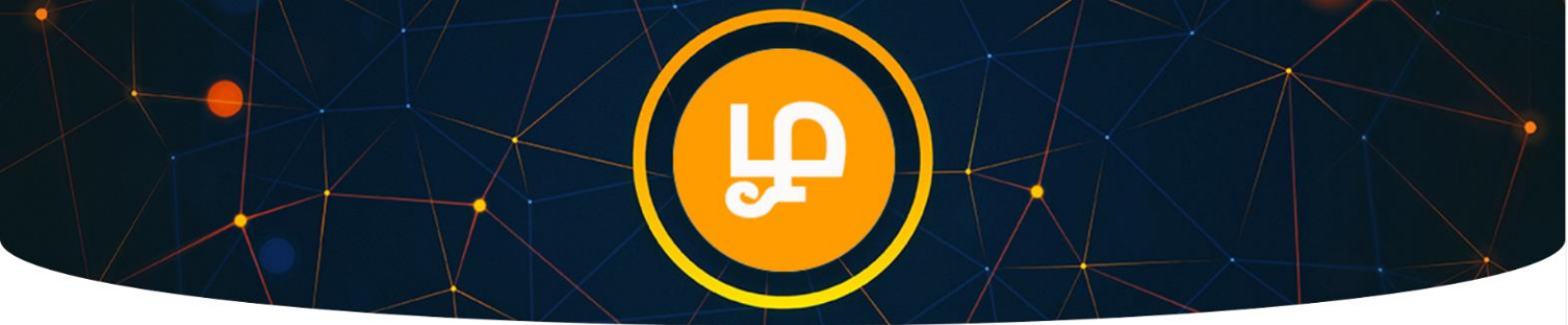

6. Enter your Stellar Login Password to Sign the transaction and Click Submit Button.

| X Sign Transaction |                  |                  |  |
|--------------------|------------------|------------------|--|
| ↗ Selling          | - 1.0000000 XLM  | Session Password |  |
| Buying             | + 5.000000 TAMIL |                  |  |
| Source             | GA237RGDPC Me 🗖  |                  |  |
| Full Details       | ß                | Submit           |  |
|                    |                  |                  |  |
|                    |                  |                  |  |
|                    |                  |                  |  |

7. Your order will be fulfilled when there is a matching sell offer.

| GA23GDPC - TAMILTOKEN-KAVA   |                                  |                      |                                           |                                     |                                       |
|------------------------------|----------------------------------|----------------------|-------------------------------------------|-------------------------------------|---------------------------------------|
|                              |                                  | 5                    |                                           |                                     |                                       |
| BUY TAMIL                    |                                  |                      | Ð                                         | 20                                  | 🛨 (1)                                 |
| Price ( in XLM )             | Price ( in XLM )                 | A                    | A                                         | ll Trades                           | 5                                     |
| TAMIL Amount. Avail: 35.0    | TAMIL Amount. Ava                | il: 35.0             | Price<br>(XLM)                            | Amount<br>(TAMIL)                   | Date                                  |
| XLM Amount. Avail: 3.6098218 | XLM Amount. Avail:               | 3.6098218<br>& TAMIL | 0.2000000 ~<br>0.2000000 ~<br>0.2000000 ~ | 5.0000000<br>30.000000<br>5.0000000 | 16:05<br>19 Aug 21:31<br>18 Aug 17:07 |
| BUY TAMIL                    | SELL TAMIL                       |                      |                                           |                                     |                                       |
| Amount Buy Price             | Sell Price                       | Amount               |                                           |                                     |                                       |
| (TAMIL) (XLM)                | (XLM)                            | (TAMIL)              |                                           |                                     |                                       |
| Spread:                      | %, <sup>∞</sup> XLM<br>0.2000000 | 499960.00            |                                           |                                     |                                       |
|                              | 0.3500000                        | 2.0000000            |                                           |                                     |                                       |
|                              | 0.4000000                        | 2.0000000            |                                           |                                     |                                       |

- 8. You will see a Success Message and your Order (TAMIL Token) will be credited to your Wallet.
- 9. You can see history of Transaction under All Trades.

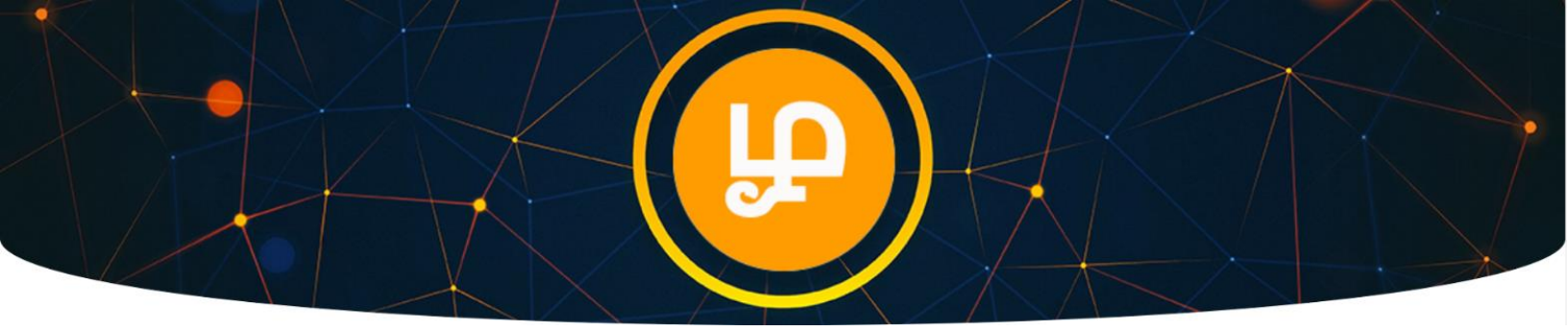

## Adding Your Wallet Address to Tamil Token Portal

- 1. Go to <u>https://TamilToken.org</u> (make sure URL is correct on your browser address bar)
- 2. Click Login

| $\leftrightarrow$ $\rightarrow$ C $$ tamiltoken.or | rg                        |                         | * • -                    | 🛚 👍 🕇 🖮 🖪 🧧     | 🕽 🕷 🔍 🗉 📲 🕷 🖲         |
|----------------------------------------------------|---------------------------|-------------------------|--------------------------|-----------------|-----------------------|
| 😭 Home About Ma                                    | rketplace Projects FAQ    | (I)                     | ≡ Dashboard 🔿 Lo         | gin 🏰 Referrals | 🐂 Shop 🛛 🎔 Contact Us |
|                                                    |                           | Tamil Tal               |                          |                 | 12.                   |
|                                                    |                           |                         | ken                      | +               |                       |
|                                                    | Empowering Tamil Language | and Tamil Tech startups | to grow further than the | ey could alone. | $\times$              |
|                                                    |                           |                         |                          |                 |                       |
|                                                    |                           |                         |                          |                 |                       |
|                                                    |                           |                         |                          |                 |                       |
|                                                    |                           |                         |                          |                 | $/ \times$            |
| ATS                                                |                           | 25                      |                          |                 |                       |
|                                                    |                           |                         |                          |                 |                       |
|                                                    |                           |                         |                          |                 |                       |
|                                                    |                           |                         |                          |                 |                       |

- 3. Click Signup.
- 4. Enter email address and secure password to create account.
- 5. Check your email to activate account.

| (IP)<br>Sign Up                                                      |                   |          |         |  |
|----------------------------------------------------------------------|-------------------|----------|---------|--|
| L                                                                    | .og In            |          | Sign Up |  |
| f                                                                    | Sign up v         | vith Fac | ebook   |  |
|                                                                      |                   | or       |         |  |
|                                                                      | Jours@example.com |          |         |  |
| c your password                                                      |                   |          |         |  |
| By signing up, you agree to our terms of service and privacy policy. |                   |          |         |  |
| SIGN UP >                                                            |                   |          |         |  |

6. Update Wallet Address in your Tamil Token Portal. You can check your Balance.

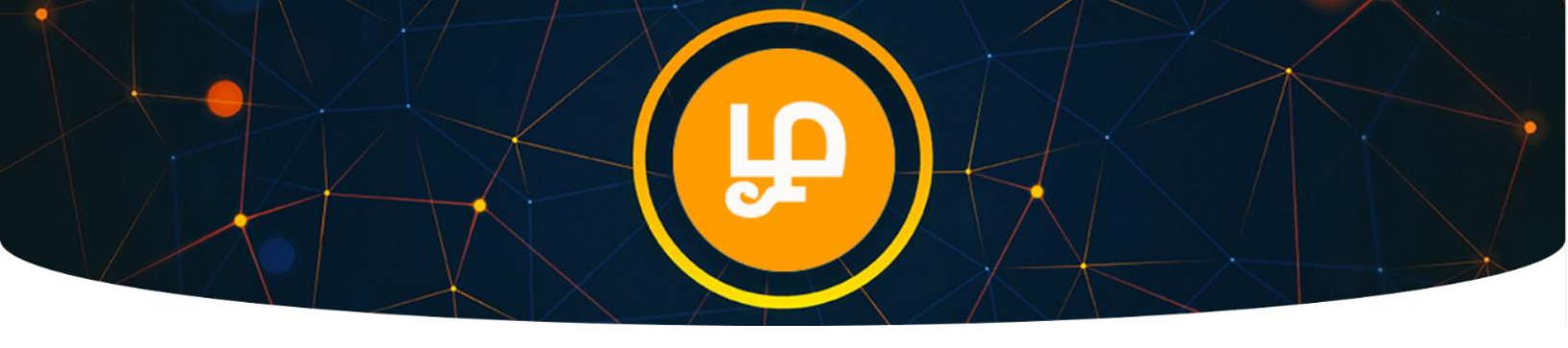

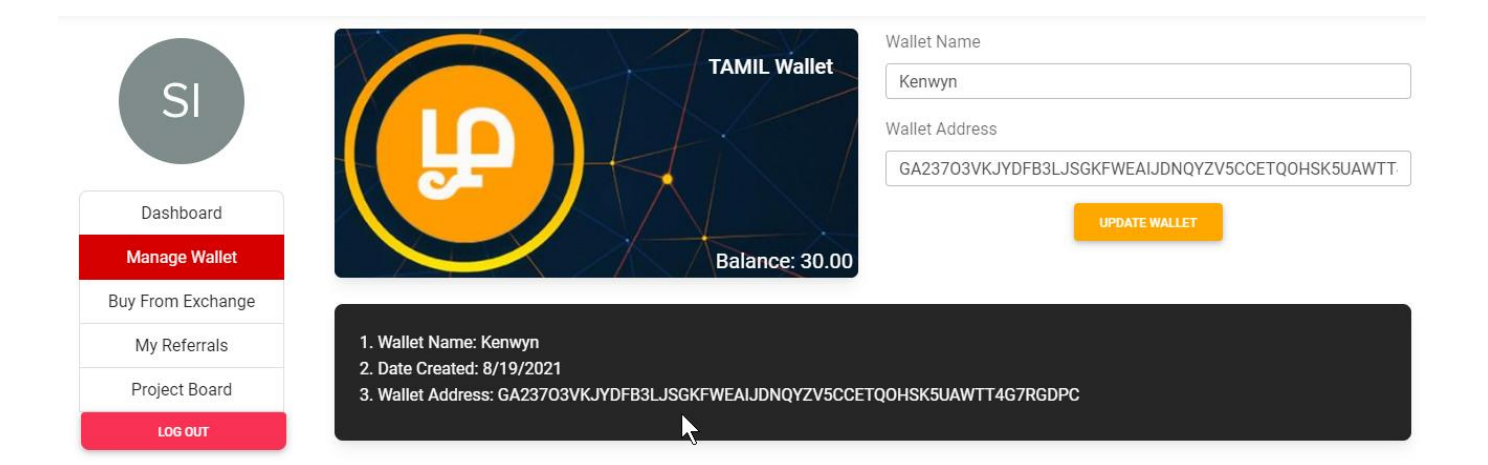